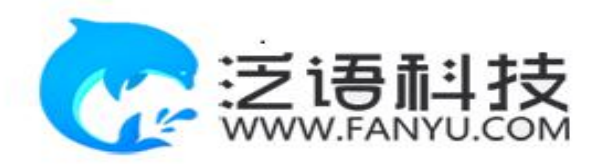

# 维普毕业论文(设计)管理系统

# 用户操作手册 (学生)

重庆泛语科技有限公司

二〇二四年二月

| 用户         | 7操作手册      |
|------------|------------|
| <i>-</i> , | 系统登录       |
| <u> </u>   | 个人设置       |
|            | 1、个人信息     |
|            | 2、安全中心     |
| 三、         | 系统主流程及操作方法 |
| 选题         | ē管理        |
|            | 课题         |
| 过程         | 建管理        |
|            | 开题报告       |
|            | 初稿         |
|            | 定稿         |
| 四、         | 最终稿        |
| 五、         | 下载中心       |
| 六、         | 消息管理       |
|            | 1、站内信      |
|            | 2、公告管理     |

目录

## 一、系统登录

打开网址 https://vgms.fanyu.com/,首先**输入并选择**学校"石家庄铁道大学继续教育学院",输入账号和密码(账 号为学号,初始密码:@+学号),勾选我已阅读及同意,点击登录即可。

| <b>VGMS</b> 维普毕业论文(设计)管理系统<br>W CARQUARDS THEAT GREERED WARKSINGT FEDTUR | 400-607-5550                                         |
|--------------------------------------------------------------------------|------------------------------------------------------|
|                                                                          |                                                      |
|                                                                          | 账号登录 □ □ □ □ □ □ □ □ □ □ □ □ □ □ □ □ □ □ □           |
|                                                                          | ▲ 直接边径或规奏选择 →                                        |
|                                                                          | 游船入班号                                                |
| 输入账号密码登录                                                                 | 游输入出码<br>方记图码?                                       |
|                                                                          | ©.⊋                                                  |
|                                                                          | 费已阅读并问意《做曾毕业论文(设计)曾理系统隐私<br>政 策》《维普毕业论文(设计)曾理系统使用协议》 |
|                                                                          |                                                      |
|                                                                          |                                                      |

其他维普产品为您保驾护航

| 全部事項 <sup>9</sup> 流程概览 → 可点击查看本校毕业论文(设计)流程     |                                                                       | 我的信息                                                 |
|------------------------------------------------|-----------------------------------------------------------------------|------------------------------------------------------|
| ◎ 課題法数<br>同学、例子、你还未进行迷惑、你可以选择以下任<br>意一种方式去完成运器 | 可查询待办事项                                                               | 姓名/学号:shu07(shu07)<br>组织:測試班级<br>课题名称:               |
| * 自行申报课题,完成选题 处理                               | 待办事项 ×                                                                | ◎ 电子签 上传后可用于归档材料导出使用 巴上传                             |
| <ul> <li>选择老师申报的课题,完成选题 处理</li> </ul>          | <ul> <li>课题/法题</li> <li>同学,你还未进行运题,你可以选择以下任<br/>會一种方式主先或运题</li> </ul> | ◎ 数值排定 绑定物信后可使用数值扫描二堆。 绑定<br>手机绑定 规定手机后可使用手机号码登录。 绑定 |
|                                                | • 目行申报课题 / 完成选题 处理                                                    |                                                      |
| 答辩细信息查看 评语查看 总评查看<br>可相互点击切晚查看答辩组信息、评语信息、评分信息  | • 选择老师申报的课题,完成选题   处理                                                 | 可相互点击切换查看公告、站内信信息                                    |
|                                                | □ 不再提示                                                                | A State                                              |
| 留未少                                            | 公布                                                                    | 未发布公告                                                |
|                                                |                                                                       |                                                      |

## 二、个人设置

#### 1、个人信息

第一步:点击左侧菜单进入"个人设置——个人信息",这里可以填写自己的个人信息、电子签名及是否申请学位。 注意:申请学位务必先进行选择,确定是否申请学位,注意申请学位的学生必须是之前跟继教部老师报备确认

| ⊞ 选题管理 | <del>~</del> | 姓名:                     |      |
|--------|--------------|-------------------------|------|
|        | _            | 111                     |      |
| 网 边柱管理 |              | 工号/学号:                  |      |
| ☺ 最终稿  | -            | 111                     |      |
| ④ 下载中心 | -            | 电子签:                    |      |
| ▲ 个人设置 | -            |                         | 手写签名 |
| 个人信息   |              |                         |      |
| 安全中心   |              |                         | 上传签名 |
|        |              |                         | 签名说明 |
|        |              | * <b>是否申请学位</b> 一 是 一 否 |      |
|        |              | 提交                      |      |

第二步:所有内容填写无误后,点击"提交"按钮。

#### 2、安全中心

第一步:点击左侧菜单进入"个人设置——安全中心"。

第二步:可根据自己需求在"个人设置-安全中心"中进行绑定安全邮箱、绑定手机号、绑定微信、密码修改等操作。绑定后,可用于找回密码或系统登录。

| (證) 维曾毕业论文(设计)管理系统 | ⊡     | 8   | (                  | 7          |          |         |          |          |    | + | 返回 | ⑦帮助中心 | $\underline{+}$ | <u>前</u> 2024属 | ② 测试班级 | stu07[stu07] | • () |
|--------------------|-------|-----|--------------------|------------|----------|---------|----------|----------|----|---|----|-------|-----------------|----------------|--------|--------------|------|
| ▲ 个人设置             | ≪ ☆首页 | 个人  | 、信息 ×              | 3          | 安全中心 ×   |         |          |          |    |   |    |       |                 |                |        |              | » ~  |
| 个人信息               |       |     |                    |            |          |         |          |          |    |   |    |       |                 |                |        |              |      |
| 安全中心               |       | 账号安 | 全绑定                |            |          |         |          |          |    |   |    |       |                 |                |        |              |      |
|                    |       |     | 安全邮件               | 窅<br>i 是账号 | 归属的唯一凭证。 | 当忘记密码时, | , 你可以通过安 | 2全邮箱找回密研 | 马。 |   |    |       |                 |                |        | 绑定           |      |
|                    |       | B   | <b>绑定微</b><br>绑定手机 | 言い微信后      | 可使用微信扫描_ | 维码登录系统, |          |          |    |   |    |       |                 |                |        | 绑定           |      |
|                    |       |     | 绑定手(<br>绑定手机       | ∩<br>」后可使  | 用手机号码登录系 | 统,支持通过已 | 3绑定的手机号  | 码找回密码。   |    |   |    |       |                 |                |        | 绑定           |      |
|                    |       | ₿   | 登录密<br>定期修改        | 间修改<br>登录密 | 码有助于账号的装 | 全。      |          |          |    |   |    |       |                 |                |        | 修改营品         |      |
|                    |       |     |                    |            |          |         |          |          |    |   |    |       |                 |                |        |              |      |
|                    |       |     |                    |            |          |         |          |          |    |   |    |       |                 |                |        |              |      |
|                    |       |     |                    |            |          |         |          |          |    |   |    |       |                 |                |        |              |      |
|                    |       |     |                    |            |          |         |          |          |    |   |    |       |                 |                |        |              |      |

注意: 绑定邮箱后, 如忘记密码可以通过邮箱重置密码。绑定手机号后可以通过手机号重置密码。 绑定微信后,可以通过微信扫码登陆和使用"维普毕设"小程序进行手机端使用。

| 账号登录                         | 扫码登录                                  |
|------------------------------|---------------------------------------|
| <b>血</b> 直接选择或搜索选择           | v                                     |
| 清输入账号                        |                                       |
| 请输入密码                        |                                       |
|                              | 忘记密码?                                 |
| 登;                           | <b>录</b>                              |
| 我已阅读并同意《维普毕业<br>政策》《维普毕业论文(该 | 业论文(设计)管理系统隐私<br>设计)管理系统使用协议 <b>》</b> |

.11 🗢 694

 $\odot$ 

15:31 维普毕设 15:31 < × 登录 全部 🖃 视频号 文章 公众号 小程序 首 维普毕设 - 小程序 更多> VG 维普毕设 VG MS 维普毕设小程序提供课题、过程文档、 MS 论文和评分的移动化提交、审批、查... 🧔 重庆泛语科技有限公司 使用过 维普毕业论文(设计)管理系统 大家都在搜 维普网官网入口 维普毕设管理系统 维普论文检测系统 毕业设计~ 维普查重 🔒 账号登录 维普毕设 - 公众号 更多> 🎭 微信登录 维普毕业论文管理系统 VG 支持维普毕业论文(设计)工作所涉及 MS 的全部过程进度查询,包含了选题、... 重庆泛语科技有限公司 已关注 我的 官网 待办事项 进度 ○ 我已阅读并同意《维普毕业论文(设计)管理系统隐私政策》 《维普毕业论文(设计)管理系统使用协议》 维普毕业论文(设计)管理系统用户操作手 四 (浴开)

### 三、系统主流程及操作方法

#### 选题与选择指导老师管理

#### 课题

第1步:用户点击左边菜单栏"选题管理"——选择"课题",进入"申报课题"页面,在此点击"新增"即 可进入申报课题详情页面——在弹窗中根据提示填写申报课题详细内容(注意课题名称即毕业论文题目,必须与所 学专业高度相关);

第2步:自行选择论文指导老师,在搜索栏查找、搜索石家庄铁道大学专业教师姓名,**查看教师信息详情,勾** 选确定指导老师。注意:全校老师都在备选菜单中,一定选择自己所学专业对应的指导教师,错选漏选导致最后没 有成绩,责任自负。

第3步:填写完成后点击"确定"或"暂存"。暂存并未进入下一节点,可以再次编辑修改。

| ■ 选题管理                                        | ≪ ○首页  | 网络  | ×   |    |       |       |      |        |       |    |         |      |            | » ~ |
|-----------------------------------------------|--------|-----|-----|----|-------|-------|------|--------|-------|----|---------|------|------------|-----|
| 82                                            | 中报课题   |     |     |    |       |       |      |        |       |    |         |      |            |     |
|                                               |        | 组织  | 请选择 | *  | 课题名称  |       | 申报方式 | 新利     | w.    | 状态 | 所有      | v    |            |     |
|                                               |        | 姓名  |     |    | 工号/学号 |       | Q搜救  |        |       |    |         |      |            |     |
|                                               |        |     |     |    |       |       |      |        |       |    |         |      |            |     |
| <ul> <li>&lt; 合首页 课题</li> <li>申报课题</li> </ul> | 8 ×    |     |     |    |       |       |      |        |       |    |         |      |            | *   |
| 组织                                            | 请选择    |     | ~   |    | 课题名称  |       |      | 中报方式   | 所有    |    | Ŧ       |      |            |     |
| 状态                                            | 所有     |     | ~   |    | 姓名    |       |      | 工号/学号  |       |    |         | Q 搜索 |            |     |
| + 新増 与                                        | 阳田列表数据 | s ~ |     |    |       |       |      |        |       |    |         |      | 即齐 ~) [ 99 | 9   |
| 课题名称                                          |        |     |     | 13 | 题所属专业 | 指导教师妇 | 8    | 指导教师工号 | 申请人姓名 | 中语 | i人工号/学号 | 申报方式 | 状态         |     |
| ·                                             |        |     |     |    |       | 无恶    | CHER |        |       |    |         |      |            |     |
|                                               |        |     |     |    |       |       |      |        |       |    |         |      |            |     |
|                                               |        |     |     |    |       |       |      |        |       |    |         |      |            |     |
|                                               |        |     |     |    |       |       |      |        |       |    |         |      |            |     |
|                                               |        |     |     |    |       |       |      |        |       |    |         |      |            |     |
|                                               |        |     |     |    |       |       |      |        |       |    |         |      |            |     |

| 通过女 | 生名/工号搜索 | 选择组织  | マノフロを     | 选择    清空    关闭 |
|-----|---------|-------|-----------|----------------|
| 已选拔 | ¥ (1) 位 |       |           |                |
|     | 教师姓名    | 教师工号  | 所属组织      | 操作             |
| ۲   | 测试      | ceshi | 测试学院:指导教师 | 教师信息           |

### 过程管理

#### 开题报告(务必在通知规定时间完成,否者此阶段成绩为零)15分

第1步:用户点击左边菜单栏"过程管理"——选择"开题报告",进入"编辑开题报告"页面,在此点击"编辑"按钮即可进入开题报告详情页面——在弹窗中根据提示上传开题报告文件;

第2步:填写完成后点击"确定"或"暂存"。提交即进入审核环节,审核退回之前不可修改;暂存并未进入下一节点,可以再次编辑修改。

|              | 编辑开题报告        |              |          |        |        |       |      |      |          |    |        |      |
|--------------|---------------|--------------|----------|--------|--------|-------|------|------|----------|----|--------|------|
|              |               | *18.49       |          |        |        |       |      |      | 78.008   |    |        |      |
|              | 明》            | 前边岸 *        | 课题省称     |        |        | 姓省    |      |      | 1975     |    |        |      |
|              | 状态            | 前制 🍷         | 主辅修      | 所有     | Ψ.     | 辩次    | 所有   | v Q搜 | <b>R</b> |    |        |      |
| )前页 <b>开</b> | ·题报告 ×        |              |          |        |        |       |      |      |          |    |        |      |
| 辑开题报告        | -             |              |          |        |        |       |      |      |          |    |        |      |
| 组织           | 请选择           | ÷            | 课题名称     |        |        |       | 姓名   |      |          |    |        |      |
| 工号/学号        |               |              | 状态       | 所有     | ~      |       | 主辅修同 | 南    |          |    |        |      |
| 辩次           | 所有            | Y            | Q 搜索     |        |        |       |      |      |          |    |        |      |
| 导出列表数据       | · ~           |              |          |        |        | -     |      |      |          |    | 默认排序 ^ | ) [9 |
| 课题名称         | R             | 指导教师姓名       | 指导教师工号 🗘 | 学生姓名   | 学生学号 🗘 | 学生所属组 | 织    | 状态   | 操作       |    |        |      |
| 测试课题         | 亙11           | 演示教师         | 1111     | 演示学生01 | 1234   | 测试学院~ | 测试专业 | 待提交  | 直看       | 编辑 |        |      |
| < 1 >        | 9098 1 ) II a | w定 共1条 20条/页 | ι Υ      |        |        |       |      |      |          |    |        |      |
|              |               |              |          |        |        |       |      |      |          |    |        |      |
|              |               |              |          |        |        |       |      |      |          |    |        |      |
|              |               |              |          |        |        |       |      |      |          |    |        |      |

| 编辑                                                                   |                              | - 2        |  |
|----------------------------------------------------------------------|------------------------------|------------|--|
| 学生姓名: 111 学生学号:<br>课题名称: 111                                         | 11 学生所属组织: 测试学院~测试专业         |            |  |
| * 附件<br>上传文件<br>无<br>注意:上传新文件时,需要点击删除;<br>请上传格式为:doc/docx/pdf/zip/ra | 上传文件<br>点击上传,或将文件            | — 52 ×     |  |
|                                                                      | 文件名         大小           无数据 | 上传进度 状态 操作 |  |

#### 初稿(务必在通知规定时间完成,否者此阶段成绩为零)20分

第1步:用户点击左边菜单栏"过程管理"——选择"初稿",进入"编辑初稿"页面,在此点击"编辑"按 钮即可进入初稿详情页面——在弹窗中上传附件;

第2步:填写完成后点击"提交"或"确定"。提交即进入审核环节,审核退回之前不可修改;暂存并未进入下一节点,可以再次编辑修改。

| 中过   | 2管理 .      | 《 ①首页      | 4042   | ×                   |         |        |      |              |         |            |      |        | *   | ~ |
|------|------------|------------|--------|---------------------|---------|--------|------|--------------|---------|------------|------|--------|-----|---|
| 1085 |            | 编辑初稿       |        |                     |         |        |      |              |         |            |      |        |     |   |
|      |            |            | 组织     | 10.845 v            | 课题名称    |        |      | 姓名           |         | 16/#6      |      |        |     |   |
|      |            |            | 状态     | <i>≣</i> ₩ <b>▼</b> | 主辅修     | 所有     | *    | <b>维次</b> 所有 | Ŧ       | 更多转选条件 Q.1 | R.A. |        |     |   |
|      |            |            |        |                     |         |        |      |              |         |            |      |        |     |   |
| «    | 合首页 初      | 稿:×        |        |                     |         |        |      |              |         |            |      |        | » ` | , |
| 1    | 解 初稿 3     | 查询初稿       |        |                     |         |        |      |              |         |            |      |        |     |   |
|      |            |            |        |                     |         |        |      |              |         |            |      |        |     |   |
|      | 组织         | 请选择        | -      | *                   | 课题名称    |        |      | 姓名           |         |            |      |        |     |   |
|      | 工号/学号      |            |        |                     | 状态      | 所有     | Υ.   | 主辅修          | 所有      | · •        |      |        |     |   |
|      | 辩次         | 所有         |        |                     | 更多筛选余件( | 2 捜索   |      |              |         |            |      |        |     |   |
| -    |            |            |        |                     |         |        |      |              |         |            |      |        |     |   |
|      | 导出列表数据     | ~          |        |                     |         |        |      |              |         |            |      | 戦以排序 へ | n 6 |   |
|      | 調整存取       | ,          |        | 招导新国际文              |         | 当开研究   |      | 带在印度组织       | differe |            | 1/h= |        |     |   |
|      | 1425 CO 10 |            |        | 10-99X1PX±C         | 指导教师工号  | 子主姓名   | 学生学号 | 子王州周祖尔       | 14:0    |            |      |        |     |   |
|      | 测试课题       | <b>喜11</b> |        | 演示教师                | 1111    | 演示学生01 | 1234 | 测试学院~测试专业    | 待提了     | ξ [        | 直看编辑 |        |     |   |
|      |            |            |        |                     |         |        |      |              |         |            |      | -      |     |   |
|      |            | 問第 1 5     | 4 确定   | 共1条 20条/页           | ~       |        |      |              |         |            |      |        |     |   |
|      |            |            |        |                     |         |        |      |              |         |            |      |        |     |   |
|      |            |            |        |                     |         |        |      |              |         |            |      |        |     |   |
|      |            |            |        |                     |         |        |      |              |         |            |      |        |     |   |
|      |            |            |        |                     |         |        |      |              |         |            |      |        |     |   |
|      |            |            |        |                     |         |        |      |              |         |            |      |        |     |   |
|      |            | cun ( )    | < NELE | 7(17) 20 700        |         |        |      |              |         |            |      |        |     |   |

| Image: State State  | 组织 1<br>号/学号 |                       |                             |                          |                  |                   |         |      |       |                    | 2 2   |        |
|----------------------------------------------------------------------------------------------------|--------------|-----------------------|-----------------------------|--------------------------|------------------|-------------------|---------|------|-------|--------------------|-------|--------|
| INF       VEX.VEX.284       VEX.VEX.284       VEX.VEX.284       VEX.VEX.284       VEX.VEX.284         INF       INF       INF       INF       INF       INF         INF       INF       INF       INF       INF       INF         INF       INF       INF       INF       INF       INF         INF       INF       INF       INF       INF       INF         INF       INF       INF       INF       INF       INF         INF       INF       INF       INF       INF       INF         INF       INF <td< th=""><th>组织 前号/学号</th><th></th><th></th><th></th><th></th><th></th><th></th><th></th><th></th><th></th><th></th><th></th></td<>                                                                                                    | 组织 前号/学号     |                       |                             |                          |                  |                   |         |      |       |                    |       |        |
|                                                                                                    | 号/学号         | 学生姓名:3                | i示学生01                      | 学生学号:1234                | 学生所              | 厘组织:测试:           | 学院~测试春4 | k    |       |                    |       |        |
|                                                                                                    |              | 御師夕歌 編                | (計測版11                      |                          |                  | opening of 100 Mg |         | -    |       |                    |       |        |
| Build State State       Image State State St                        | 辩次 月         | 14K281040-0           | 1 III, IOK REL 1            |                          |                  |                   |         |      |       |                    |       |        |
| Bit Joint Strate Strate Str               |              | 通用业务剩余次数              |                             |                          |                  |                   |         |      |       |                    |       |        |
| NUMBER     Normality       NUMBER     Normality       NUMBER     Normality <t< td=""><td>刘表数据 ~</td><td>0</td><td></td><td></td><td></td><td></td><td></td><td></td><td></td><td></td><td></td><td>默认排序 へ</td></t<>                                                                                                    | 刘表数据 ~       | 0                     |                             |                          |                  |                   |         |      |       |                    |       | 默认排序 へ |
| Windowsky         Windowsky                                                                                                    |              | 除了当前业务可使              | 用次数,所有4                     | 业务通用的剩余次数                |                  |                   |         |      |       |                    |       |        |
|                                                                                                    | 课题名称         | 当前业务剩余次数              |                             |                          |                  |                   |         |      |       |                    |       |        |
| BUGRENT       Senderstell         Senderstell       Senderstell         Senderstell       Senderstell                                                                                                    |              | 0                     |                             |                          |                  |                   |         |      |       |                    |       |        |
| Image: Constraint of the second of the second of the s                | 测试课题11       | 当前业务规定可使              | 用次数                         |                          |                  |                   |         |      |       |                    |       |        |
| 1       2       100       店由上传附件         100       100       100       100       100         100       100       100       100       100       100         100       100       100       100       100       100       100         100       100       100       100       100       100       100       100       100       100       100       100       100       100       100       100       100       100       100       100       100       100       100       100       100       100       100       100       100       100       100       100       100       100       100       100       100       100       100       100       100       100       100       100       100       100       100       100       100       100       100       100       100       100       100       100       100       100       100       100       100       100       100       100       100       100       100       100       100       100       100       100       100       100       100       100       100       100       100       100                                                                                                    |              | 论文检测                  |                             |                          |                  |                   |         |      |       |                    |       |        |
| With LRXR         With LRXR                                                                                                    | > 到第         | 未检测                   |                             | _ 点击上                    | 传附件              |                   |         |      |       |                    |       |        |
| Instruction       Instruction       Instruction <t< td=""><td></td><td>* 47150r</td><td></td><td></td><td></td><td></td><td></td><td></td><td></td><td></td><td></td><td></td></t<>                                                                                                    |              | * 47150r              |                             |                          |                  |                   |         |      |       |                    |       |        |
| Image: Section of the section of the section of t |              |                       |                             |                          |                  |                   |         |      |       |                    |       |        |
| Alter         Alter         Alter <t< td=""><td></td><td>± 19XII</td><td></td><td></td><td></td><td></td><td></td><td></td><td></td><td></td><td></td><td></td></t<>                                                                                                    |              | ± 19XII               |                             |                          |                  |                   |         |      |       |                    |       |        |
|                                                                                                    |              | 元<br>注意:上传新文件         | 时,需要点击删                     | 除按钮,删除之前」                | 上传的文件。           | 再重新上传。            |         |      |       |                    |       |        |
|                                                                                                    |              | 请上传格式为: do            | c/docx/pdf的了                | <b>《件。文件大小不超</b>         | 过2048M。量         | 多支持上传             | 1个文件。   |      |       |                    |       |        |
|                                                                                                    |              |                       |                             |                          |                  |                   |         |      |       |                    |       |        |
|                                                                                                    |              |                       |                             |                          |                  |                   |         |      | 确定    | 暂存                 | 关闭    |        |
|                                                                                                    |              |                       |                             |                          |                  |                   |         |      |       |                    |       |        |
| 画式     取機       ●     等量       ●     等量       ●     学生発名: 漢示学生01 学生学号: 1234 学生所属钽程: 测试学院 - 测试专业       ●     学生発名: 漢示学生01 学生学号: 1234 学生所属钽程: 测试学院 - 测试专业       ●     学生発名: 漢示学生01 学生学号: 1234 学生所属钽程: 测试学院 - 测试专业       ●     一       ●     ●       ●     ●       ●     ●       ●     ●       ●     ●       ●     ●       ●     ●       ●     ●       ●     ●       ●     ●       ●     ●       ●     ●       ●     ●       ●     ●       ●     ●       ●     ●       ●     ●       ●     ●       ●     ●       ●     ●       ●     ●       ●     ●       ●     ●       ●     ●       ●     ●       ●     ●       ●     ●       ●     ●       ●     ●       ●     ●       ●     ●       ●     ●       ●     ●       ●     ●       ●     ●       ●                                                                                                    |              |                       |                             |                          |                  |                   |         |      |       |                    |       |        |
|                                                                                                    | 初稿 ×         |                       |                             |                          |                  |                   |         |      |       |                    |       |        |
| 新田     - □ ×       田泉     学生共名: 漢示学生01 学生学号: 123 学生所高组织: 测试学院-测试专业       正号/学号     - □ ×       ア     - □ ×       一日 ×     - □ ×       一日 ×     - □ ×       市た     - □ ×       通用业务系统次     0       原出2502500     - □ ×       三日 / ○ ○     - □ ×       三日 / ○     - □ ×       三日 / ○     - □ ×       三日 / ○     - □ ×       二日 / ○     - □ ×       二日 / ○     - □ ×       10 / ○     - □ ×       10 / ○                                                                                                    |              |                       | _                           | _                        | _                | -                 | _       | _    | _     | _                  |       |        |
| 単純     ・       1日第学時     ・       1日第学時     ・       前次     ・       通用业务報告次     0       除了当時业务     ・       1日第二日     ・       第該課題1     ・       1日第二日     ・       1日第二日     ・       1日日     ・       1日日     ・       1日日     ・       1日     ・       1日     ・       1日     ・       1日     ・       1日     ・       1日     ・       1日     ・       1日     ・       1日     ・       1日 </td <td>编辑</td> <td></td> <td></td> <td></td> <td></td> <td></td> <td></td> <td></td> <td></td> <td></td> <td>- 🛛 ×</td> <td></td>                                                                                                    | 编辑           |                       |                             |                          |                  |                   |         |      |       |                    | - 🛛 × |        |
| 19/99     学生好名: 漢示学生の1 学生学号: 123 学生所通担任: 测试学校-测试传述       前次     上传文件       第2012 表述     上传文件       通用业务服余次     0       第二日の学校     点击上传,或将文件拖曳到此处       運動活躍器11     当時业务照余次       2     文件名       大小     上传进度 状态       資産活躍     当時业务照余次       2     文件名       水小     上传进度 状态       1     当時业务照余次       2     26.5KB       100%     上传成功                                                                                                    | 组织订          |                       |                             |                          |                  |                   |         |      |       |                    |       |        |
| 前次     通用业务系统次       通用业务系统次     0       第出列读数据     6       第二日本     点击上传,或将文件指通到此处       原始学习指示     1       第二日本     文件名       文件名     大小       上传成功     1       第二日本     26.5KB       100%     上传成功                                                                                                    | 号/学号         | 学生姓名:;                | 真示学生01                      | 学生学号: 1234               | 学生所              | 属组织:测试            | 学院~测试专  | lk . |       | 0.                 |       |        |
| 所次     通用业务剩余次       費出別读数据     通用业务剩余次       0     除了当街业务司       課題名称     当街业务剩余次       0     深述課題1       当街业务列读表的方法     文件名       文件名     大小       上传递度     状态       通信並文检测系统功能简介.docx     26.5KB       100%     上传感功                                                                                                    |              | 课题名称                  | 上传文件                        |                          |                  |                   |         |      | - 2   | ×                  |       |        |
| 通用业务系统次<br>0<br>除了当街业务司     通由上传、或将文件拖强到此处     成出上传、或将文件拖强到此处       運送名称     当前业务系统次<br>0<br>第述课题11     文件名     大小     上传进度     状态     操作       2     3     送空检测系统功能简介.docx     26.5KB     100%     上传成功     回回                                                                                                    | 和次日          |                       |                             |                          |                  | -                 |         |      |       |                    |       |        |
| 会出別法教服         0         パロエレマス         パロエレマス         パロロマス         パロロマス          <                                                                                                    |              | 通用业务剩余次               |                             |                          |                  |                   | -       |      | 占主上   | ± <del>↓</del> //± |       |        |
| 確認者称     当前业务司       2時並务第余次     ○       2時並务第余次     ○       2時並多別加加     文件名       2時並多別加加     文件名       2時並多別加加     26.5KB       10%     上信成功       1     3第       大端     人生                                                                                                    | 则表数据 🗸       | 0                     |                             |                          | E-4-1.00         | -intersterin in   |         |      |       |                    |       | 默认排序 へ |
| 運送各称         当前业务制余次           0         文件名         大小         上传进度         状态         掛作           潮減課題1         当前业务规定可         维告论文检测系统功能简介.docx         26.5KB         100%         上传感功         運送           1 > 3第         未給測                                                                                                    |              | 除了当前业务可               |                             |                          | 泉击上传             | ,或将又忤预            | 自己们们们们们 |      |       |                    |       |        |
| 文件名         大小         上传进度         状态         操作           当前业务规定可         维告论文检测系统功能简介.docx         26.5KB         100%         上传感功         100           1 > 3第         未检测                                                                                                    | 课题名称         | 当前业务剩余次               |                             |                          |                  |                   |         |      |       |                    |       |        |
| 測試課題11     当前业务规定可     维告论文检测系统功能简介.docx     26.5KB     100%     上传成功       1 > 3第     未給測                                                                                                    |              | 0                     | 文件名                         |                          |                  | 大小                | 上传进度    | 状态   | 操作    |                    |       |        |
| · 注文检测<br>· · · · · · · · · · · · · · · · · · ·                                                                                                     | 测试课题11       | 当前业务规定可               | 维普论文检                       | 则系统功能简介.doc              | сx               | 26.5KB            | 100%    | 上传成功 | 111F2 |                    |       |        |
| (1) (1) (1) (1) (1) (1) (1) (1) (1) (1)                                                                                                    |              | 论文检测                  |                             |                          |                  |                   |         |      |       |                    |       |        |
|                                                                                                    | > 到第         | 未检测                   |                             |                          |                  |                   |         |      |       |                    |       |        |
|                                                                                                    |              |                       |                             |                          |                  |                   |         |      |       |                    |       |        |
| *初稿                                                                                                    |              | *初稿                   |                             |                          |                  |                   |         | 确;   | 定 关闭  |                    |       |        |
|                                                                                                    |              | 上传文件                  |                             |                          |                  |                   |         |      |       |                    |       |        |
| 大 法金、上在公式任时需要点主题会经知 副经分前上在2017分析 西南省上在                                                                                                    |              | 无 注意,上供成立例            | 11 金田古士中                    |                          | 上接的过去            | 百雷がトル             |         |      |       |                    |       |        |
| (上版)、上1947天外中辺,高安沢市江西県水安山、西外に合理上1945天中)、戸里新江195。<br>第1月7日本日本                                                                                                    |              | THE REAL PROPERTY VAC | ALC: NOT THE REAL PROPERTY. | THE PARTY MILLION / FILL | A COMPANY OF ALL | AND DERIGHT   150 |         |      |       |                    |       |        |

# 定稿(务必在通知规定时间完成,否者此阶段成绩为零) 34 分

第1步:用户点击左边菜单栏"过程管理"——选择"定稿",进入"编辑定稿"页面,在此点击"编辑"按 钮即可进入定稿详情页面——在弹窗中上传附件;

第2步:填写完成后点击"确定"或"暂存"。提交即进入审核环节,审核退回之前不可修改;暂存并未进入下一节点,可以再次编辑修改。

| 中过程管理 《 ①首页 2                                                                 | 2 <b>66</b> ×                                            |                                        |                                                            |                       |           |               |       | » ~        |
|-------------------------------------------------------------------------------|----------------------------------------------------------|----------------------------------------|------------------------------------------------------------|-----------------------|-----------|---------------|-------|------------|
| 走時                                                                            |                                                          |                                        |                                                            |                       |           |               |       |            |
| 1867                                                                          | · 通选择                                                    | 课题名称                                   |                                                            |                       | 姓名        | 工号/学号         | 18mm  |            |
| 状态                                                                            | 14rm                                                     | * 主辅维                                  |                                                            | ÷                     | 離次 新考     | V SED MAARSTI |       |            |
| ≪ □首页 <b>定稿</b> ×                                                             |                                                          |                                        |                                                            |                       |           |               |       | » ~        |
| 编辑定稿 查询定稿                                                                     |                                                          |                                        |                                                            |                       |           |               |       |            |
| 组织 请选择                                                                        | Ť                                                        | 運懸名称                                   |                                                            |                       | 姓名        |               |       |            |
| 工号/学号                                                                         |                                                          | 状态                                     | 所有                                                         | v                     | 主辅修       | 所有            | r.    |            |
| <b>辩次</b> 所有                                                                  | -                                                        | 更多筛选条件                                 | 搜索                                                         |                       |           |               |       |            |
|                                                                               |                                                          |                                        |                                                            | -                     |           |               |       |            |
| 导出列表数据 ~                                                                      |                                                          |                                        |                                                            |                       |           |               |       | 默认排序 へ 田 日 |
| 课题名称                                                                          | 指导教师姓名                                                   | 指导教师工会 ≑                               | 学生姓名                                                       | ****                  | 学生所属组织    | 状态            | 操作    |            |
|                                                                               |                                                          | in owner o                             |                                                            | 7275                  |           |               |       |            |
| 测试课题11                                                                        | 演示教师                                                     | 1111                                   | 演示学生01                                                     | 1234                  | 测试学院~测试专业 | 待提交           | 查看编辑  |            |
| < 1 > 到第 1 页 确                                                                | 定 共1条 20条/页                                              | ~                                      |                                                            |                       |           |               |       |            |
|                                                                               |                                                          |                                        |                                                            |                       |           |               |       |            |
|                                                                               |                                                          |                                        |                                                            |                       |           |               |       |            |
|                                                                               |                                                          |                                        |                                                            |                       |           |               |       |            |
|                                                                               |                                                          |                                        |                                                            |                       |           |               |       |            |
|                                                                               |                                                          |                                        |                                                            |                       |           |               |       |            |
|                                                                               |                                                          |                                        |                                                            |                       |           |               |       |            |
| ≪ ☆ 首页 <b>定稿</b> ×                                                            |                                                          |                                        |                                                            |                       |           |               |       | » \        |
| 编辑定稿 查询灯                                                                      |                                                          |                                        |                                                            |                       |           |               |       |            |
| 编辑                                                                            |                                                          |                                        |                                                            |                       |           |               | – 🛛 × |            |
| 组织 请                                                                          | 学生姓名: 演示学生(                                              | 01 学生学号: 1                             | 234 学生                                                     | _所属组织: <b>测试</b>      | 学院~测试专业   |               |       |            |
| 工号/学号                                                                         | 课题名称:测试课题                                                | 11                                     |                                                            |                       |           |               |       |            |
| 辩次                                                                            |                                                          |                                        |                                                            |                       |           |               |       |            |
| 通用                                                                            | 业务剩余次数                                                   |                                        |                                                            |                       |           |               |       | 朝田市の日本     |
| ·····································                                         | 当前业务可使用次数。                                               | 所有业务通用的剩余                              | 家次数                                                        |                       |           |               |       |            |
| 课题名称当前                                                                        | 业务剩余次数                                                   |                                        |                                                            |                       |           |               |       |            |
| 0                                                                             |                                                          |                                        |                                                            |                       |           |               |       |            |
| 测试课题11 当前                                                                     | 业务规定可使用次数                                                |                                        |                                                            |                       |           |               |       |            |
| 测试课题11 当前<br>论文                                                               | 业务规定可使用次数<br>检测                                          |                                        |                                                            |                       |           |               |       |            |
| <ul> <li>         · 到前<br/>· 到前         · 一         · 一         · 一</li></ul> | 业务规定可使用次数<br>检 <b>测</b><br>试测                            | <b>F</b> +                             |                                                            |                       |           |               |       |            |
| → 現前正規設11 当前<br>论文<br>< 1 → 到前<br>未成<br>定確                                    | 业务规定可使用次数<br>检测<br>测                                     | 点击_                                    | 上传附件                                                       |                       |           |               |       |            |
| □ 测试课题11 当前<br>< 1 → 到前<br>*定稿<br>上                                           | 业务规定可使用次数<br>检测<br>试测                                    | 点击                                     | 上传附件                                                       |                       |           |               |       |            |
| □ 测试课题11 当前<br>《 1 > 10% 未找<br>*定稿<br>无<br>注:●                                | 业务规定可使用次数<br>检测<br>读文件<br>正 上传新文件时,需要                    | 点击, 國际                                 | 上传附件                                                       | <b>#, 再重新上传。</b>      |           |               |       |            |
| □ 测试课题11                                                                      | 业务规定可使用次数<br>检测<br>诱文用<br>: 上传新文件时,需要<br>传格式为: doc/doc/f | 点击,删除按钮, 删除<br>身df的文件、 文件大小            | 上传时件                                                       | +, 再重新上传。<br>最多支持上传   | 1个文件。     |               |       |            |
| □ 测试课题11                                                                      | 业务规定可使用次数<br>检测<br>读文件<br>:上传新文件时,需要<br>传格式为:doc/docx/   | 点击———————————————————————————————————— | 上 <b>传附件</b><br><sup>之前上传的文代</sup><br><sup>不超过2048M,</sup> | F. 再重新上传。<br>. 最多支持上传 | 1个文件。     | 徹定            | 存美闭   |            |

| ≪ ⇔首页 <b>定稿</b> > |                                  |                                                  |                    |             |      |         |       | » ~                      |
|-------------------|----------------------------------|--------------------------------------------------|--------------------|-------------|------|---------|-------|--------------------------|
| 编辑定稿  查询》         | 编辑                               |                                                  |                    |             |      |         | - 🛛 × |                          |
| 组织 读<br>工号/学号     | 学生姓名:演示                          | <b>学生01</b> 学生学号: <b>1234</b> 学生所<br>上传文件        | 所属组织: 测试学          | 院~测试专业      |      | - 7 - 7 |       |                          |
| 辩次 那              |                                  |                                                  | 10                 |             |      |         |       |                          |
| 导出列表数据 ~          | 通用业务剩余次数<br>0<br>除了当前业务可使的       | 点击                                               | 上传,或将文件            | 拖拽到此处       |      | 点击上传文件  |       | <b>默以排序</b> ~ <b>第</b> 〇 |
| 课题名称              | 当前业务剩余次数                         | 文件名                                              | 大小                 | 上传进度        | 状态   | 操作      | _     |                          |
| 测试课题11            | 当前业务规定可使                         | 维普论文检测系统功能简介.docx                                | 26.5KB             | 100%        | 上传成功 |         |       |                          |
| < 1 > 到新          | 论又检测未检测                          |                                                  |                    |             |      |         |       |                          |
|                   | * 定稿<br>上传文件                     |                                                  |                    |             | õfti | 定    关闭 |       |                          |
|                   | 元<br>注意:上传新文件时,<br>请上传格式为: doc/c | 需要点击删除按钮,删除之前上传的文件,<br>locx/pdf的文件。文件大小不超过2048M。 | 再重新上传。<br>最多支持上传14 | <b>个文件。</b> |      |         |       |                          |
|                   |                                  |                                                  |                    |             |      | 确定 暂存   | 关闭    |                          |

注: 文件类型(比如稿件)上传后可删除、可预览、可下载。

### 四、最终稿

点击左侧菜单进入"最终稿"一"编辑最终稿"页面的"编辑"按钮。填写全国抽检平台需要填写的抽检字段, 如有错误需要进行修改。

注意:研究方向如果有两个,需要点击加号增加第二个研究方向,且按照注意事项填写。

关键词如有多个,需要点击加号进行增加,且按照注意事项填写。

| *撰写语种信息                                                                                            |                                              |          |              |
|----------------------------------------------------------------------------------------------------|----------------------------------------------|----------|--------------|
| 中文                                                                                                 |                                              |          |              |
| *论文研究方向                                                                                            |                                              |          |              |
| 高尔夫赛事                                                                                              |                                              | 已输入字数: 5 | / 字数范围: 0-15 |
| 注意事项:<br>1、须为中文;<br>2、多个研究方向请点击;<br>2、每个研究方向限15个<br>3、论文研究方向不能与;                                   | 此处"+""-"填写<br>汉字以内,限填两个研究方向;<br>专业名称相同;      |          |              |
| 注意事项:<br>1、须为中文;<br>2、多个研究方向请点击<br>2、每个研究方向调15个<br>3、论文研究方向不能与;<br>* 是否本专业第一届毕业生<br>② 是 ④ 否        | 此处"+""-"填写<br>汉字以内,限填两个研究方向;<br>专业名称相同;      |          |              |
| 注意事项:<br>1、须为中文;<br>2、多个研究方向请点击;<br>2、每个研究方向困15个<br>3、论文研究方向不能与<br>*是否本专业第一届毕业生<br>② 是 ④ 否<br>*关键词 | 此处"+""-"镇写<br>汉字以内,限填两个研究方向;<br>专业名称相同:<br>: |          | 己输入字数: 0     |

点击上传论文最终稿及附件(如有),点击"确定"完成提交。

| ◎ #普手业论文管理系统 | ≡ ∺ c                                 | ← 返回 🦉 🛥 坐 👚 2023篇 🙆 第時時後後 🙆 324[321] ▼ (2)                                                                                                    |
|--------------|---------------------------------------|----------------------------------------------------------------------------------------------------|
| □ 消息管理 ▼     | 《 ① 首页 最终幅 ×                          | » *                                                                                                    |
| = 逃避管理 👻     | <b>新田田村福</b> 西南田村福                    | aa - ⊡ ×                                                                                                    |
| 血 过程管理       | · · · · · · · · · · · · · · · · · · · | 除了曲板业务可使用失意,所有业务通用的剩余改新                                                                                                    |
|              | <b>\$7.5</b> mits                     | 当前业分别与外政数<br>0                                                                                                    |
| 最终病          | 导出列表数据 ~                              |                                                                                                    |
| ◎ 下載中心 ▼     | 课题名称                                  | Tables                                                                                                    |
| ▲ 个人设置 👻     |                                       | *h2@#46                                                                                                    |
|              | 智能音响                                  |                                                                                                    |
|              |                                       | ベー<br>低抗: doc, docx<br>ストロット・サージを通っ金山を称した文示書<br>HF<br>Lを定<br>ズ<br>元<br>元<br>二<br>元<br>二<br>元<br>二<br>元<br>二<br>二 |
|              | < 1 > 900 1 四                         | 義定 共1条 20条页 マ                                                                                                    |
|              |                                       |                                                                                                    |

注: 文件类型(比如稿件)上传后可删除、可预览、可下载。

# 五、下载中心

点击"下载中心"一"文件下载",选中数据,点击"归档材料下载"批量下载各个流程上传的文件。

| <b>፲</b> 등/\$4 | 5                                                                                   |                                                                                                    |
|----------------|-------------------------------------------------------------------------------------|----------------------------------------------------------------------------------------------------|
|                |                                                                                     |                                                                                                    |
|                |                                                                                     |                                                                                                    |
| 学生学号 学生所属组织    | 选题状态                                                                                | 课题详情                                                                                                    |
| stu06 测试学院~测试? | 专业~测试班级 完成                                                                          | 查香洋情                                                                                                    |
| stu05 测试学院~测试* | 专业~测试班级 完成                                                                          | 查看详情                                                                                                    |
|                | 学生学品         学生新属组织           stu06         测试学统-测试           stu05         测试学院-测试 | 学生学号         学生所属组织         边现状态           stu06         测试学院测试专业测试班级         完成           stu05         测试学院测试专业测试班级         完成 |

## 六、消息管理

#### 1、站内信

★第1步:点击左侧菜单进入"消息管理"一"站内信"。可以进行站内信的查阅与发送。

| 🍘 掌背毕业论文管理系统                         | ≡ ∺ c                    |              |             |       |         |         | <ul> <li>(2)<br/>अन्यदर,</li> <li>(2)</li> <li>(2)</li> <li></li></ul> | 2023属 | a materia | 3 stu001[stu銀作手册] ▼ C | ) |
|--------------------------------------|--------------------------|--------------|-------------|-------|---------|---------|----------------------------------------------------------------------------------------------------|-------|-----------|-----------------------|---|
| = 1.0703 <b>-</b>                    | 《 ① 龍页   个人愿意 >   安全中心 > | <b>站内信</b> × |             |       |         |         |                                                                                                    |       |           | ×                     | 8 |
| ———————————————————————————————————— | O ISMNIA                 | 主題           | 发件人         |       | X5 MR - | Q 18:82 |                                                                                                    |       |           |                       |   |
| n 1999                               | ≪ 发件箱                    |              |             |       |         |         |                                                                                                    |       |           |                       |   |
| © <b>₩</b> ₩₽0 🔻                     | 包收件箱                     | 11           | 发件人姓名 发件人工号 | 秋志 内留 | 89      |         |                                                                                                    |       | 发送的问      | <b>接作</b>             |   |
| = 7027 .                             |                          |              |             |       | 无政策     |         |                                                                                                    |       |           |                       |   |
| a 1876                               |                          |              |             |       |         |         |                                                                                                    |       |           |                       |   |
| 公告管理                                 |                          |              |             |       |         |         |                                                                                                    |       |           |                       |   |
| ▲ 个人说图   ▼                           |                          |              |             |       |         |         |                                                                                                    |       |           |                       |   |

### 2、公告管理

★第1步:点击左侧菜单进入"消息管理"一"公告管理"。可以查看学校学院发布公告内容。

| (28) 维普毕业论文管理系统 | <b>=</b> 8     | G      | ▲    | 业  | ⑧ 测试班级 | (2) stu05[stu05] • (0) |
|-----------------|----------------|--------|------|----|--------|------------------------|
| ◎ 消息管理          | 《 ① 首页   站内信 > | 公告管理 × |      |    |        | » ~                    |
| 站内信             | 公告接收查阅         |        |      |    |        |                        |
| 公告管理            | 公告标题           |        | 2.捜索 |    |        |                        |
| ■ 选题管理 🛛 🔻 🤻    |                |        |      |    |        |                        |
| ぬ 过程管理 🛛 👻 ▼    | 导出列表数据 🗸       |        |      |    |        | 默认排序 へ 田 😡             |
| 🖻 最终稿 🛛 🔻       | 公告标题           | 用户     | 已读时间 | 状态 | 操作     |                        |
| ▲ 个人设置 🗸 🗸      |                |        | 无数据  |    |        |                        |
| ④ 下载中心          |                |        |      |    |        |                        |